# **NOVINKY VERZE 12.14.0**

### ze dne 22. 11. 2017

Vážení uživatelé,

v uplynulém týdnu jsme pro vás v informačním systému Insolvenční správce<sup>®</sup> připravili hned několik nových funkcí. Soustředili jsme se hlavně na rozšiřování možností modulů **Datová schránka** a **Elektronické formuláře**. Revize se dočkala také stránka **Filtrování v rejstříku**. Také jsme do systému implementovali funkci automatického předvyplňování dat pro poslední elektronický formulář - **Zprávu** o plnění reorganizačního plánu.

#### Obsah

| DATOVÁ SCHRÁNKA - PŘEJMENOVÁNÍ PŘÍLOH                            | 1 |
|------------------------------------------------------------------|---|
| DATOVÁ SCHRÁNKA - NAŠEPTÁVAČ V NOVÉ ZPRÁVĚ                       | 2 |
| ELEKTRONICKÉ FORMULÁŘE - BALÍČEK PDF                             | 3 |
| INSOLVENČNÍ REJSTŘÍK - FILTROVÁNÍ V REJSTŘÍKU                    | 4 |
| ELEKTRONICKÉ FORMULÁŘE - "ZPRÁVA O PLNĚNÍ REORGANIZAČNÍHO PLÁNU" | 6 |

## **DATOVÁ SCHRÁNKA - PŘEJMENOVÁNÍ PŘÍLOH**

V záložkách "DS doručená" a "DS odeslaná" modulu **Datová schránka** nyní můžete v rámci přiřazování příloh ke konkrétním řízením tyto přílohy přejmenovat.

| DETAIL DATOVÉ Z                                                                                                    | PRÁVY                                                                                                    |
|----------------------------------------------------------------------------------------------------|----------------------------------------------------------------------------------------------------|
| DS doručená                                                                                                    | DS odeslaná Nová zpráva DS Nastavení                                                                                                    |
| Připojeno k ID DS: wg<br>Název subjektu: In:                                                                                                    | g7f067<br>502008                                                                                                    |
| Zpět na seznam d                                                                                                    | loručených zpráv DS Provést úplnou synchronizaci Označit jako přečtené Stáhnout doručenku                                                                                                    |
| Stav:<br>Předmět:<br>ID zprávy:<br>Odesilatel:<br>ID schránky odesilatel<br>Datum doručeni:<br>Datum dodáni:<br>Vaše číslo jednaci:<br>Vaše opisová značka:<br>Naše číslo jednaci:<br>Naše spisová značka: | ESI<br>test_prejmenoval_7<br>6243609<br>CCV.sr.o Libušina třída 23, 62300 Bmo, C2<br>e: Shaaedo<br>21.11.2017 10.08.04<br>21.11.2017 10.06.17                                                                                                    |
| K rukám:<br>Do vlastních rukou:                                                                                                    | Ne                                                                                                    |
| Přílohy:                                                                                                    | Odebrat vše Přírádit k insolvenčímu případu: Zde zadejte text ▼ OK   ✓ image: State of the state of the state of the |
| Události:                                                                                                    | 21.11.2017 10:08:16<br>EVD Eldroá zpráva byla podána.<br>21.11.2017 10:08:17<br>EVS Eldroá zpráva byla dodána do datové schránky přijemce. Je-il přijemcem datové zprávy orgán veřejné moci vystupující v postavení orgánu veřejné moci, byla datová zpráva tímto okamžikem doručena.<br>21.11.2017 10:08:04<br>EV11: Přihlástila se oprávněná osoba ve smyslu § 6. odst. 1 až 4 zákona č. 300/2008 Sb., v platném znění. Datová zpráva je nyní doručena. Případné dřivější datum doručení fikcí nebo doručení dodáním do schránky orgánu veřejné moci není dotčeno.                                                                                                    |

U každé přílohy najdete tlačítko **Přejmenovat přílohu**, které se po kliknutí promění v pole s předvyplněným názvem přílohy ve formátu, v jakém bude tato uložena do záložky "Dokumenty" vybraného řízení. Do tohoto pole si můžete napsat vlastní název, pod kterým chcete mít přílohu uloženu. Pokud k žádné změně v zobrazeném poli pro přejmenování nedojde, změní se pole po kliknutí mimo něj zpět na tlačítko.

Změnu názvu není potřeba nikterak potvrzovat. Po výběru řízení, ke kterému má být příloha (případně více příloh) přiřazena a kliknutí na tlačítko ok dojde k přiřazení přílohy do dokumentů pod novým názvem. Změna se týká pouze dokumentu přiřazeného k případu, samotná příloha v datové zprávě přejmenována nebude.

#### DATOVÁ SCHRÁNKA - NAŠEPTÁVAČ V NOVÉ ZPRÁVĚ

V záložce "Nová zpráva DS" v modulu **Datová schránka** máte nyní možnost využít funkci našeptávače v polích "Naše spisová značka" a "Vaše spisová značka". Při vepisování spisové značky do těchto polí vám funkce našeptávače nabídne pravděpodobné výsledky již po prvním zapsaném znaku.

| NOVÁ ZPRÁVA DS                                                      |                      |                       |                  |        |
|---------------------------------------------------------------------|----------------------|-----------------------|------------------|--------|
| DS doručená E                                                       | ) <u>S odeslaná</u>  | <u>Nová zpráva DS</u> | <u>Nastavení</u> |        |
| Přípojeno k ID DS: 5haaedp<br>Název subjektu: CCV TEST<br>— Adresát |                      |                       |                  |        |
| Přidat adresáta<br>Náležitosti zprávy<br>Předmět:                   |                      |                       |                  |        |
| Zmocnění:                                                           | 1                    | §:                    | odst.:           | písm.: |
| Naše číslo<br>jednací:                                              | Naše spisová značka  |                       | ▼                |        |
| Vaše číslo<br>jednací:                                              | Vaše spisová značka: | :                     | •                |        |
| K rukám:                                                            | Do vlastních ru      | ikou                  |                  |        |
| Přílohy<br>Přidat přílohu<br>Maximální velikost příloh je 20 ME     | 3.                   |                       |                  |        |
| Odeslat                                                             |                      |                       |                  |        |

Našeptávač pracuje s množinou všech případů v dané licenci a jejich spisovými značkami, a to včetně vlastních spisových značek definovaných v záložce "základní" daného případu v poli "Naše spisová značka". V seznamu případů, který vám funkce našeptávače nabídne, vlastní spisovou značku poznáte dle přívlastku "(vlastní sp. zn.)" na konci názvu položky. Seznam všech spisových značek můžete zobrazit také prvkem 🔽 umístěným hned za příslušným polem. Kliknutím na položku v seznamu dojde k jejímu vybrání a propsání do příslušného pole.

#### ELEKTRONICKÉ FORMULÁŘE - BALÍČEK PDF

V modulu **Elektronické formuláře** jsme implementovali možnost vytvořit z několika elektronických formulářů jeden **PDF balíček**. V záložce "Elektronické formuláře" v modré liště si ve sloupci "Výběr" zaznačíte formuláře, které chcete do balíčku zařadit. Kliknutím na tlačítko **Vytvořit PDF balíček** vyvoláte dialogové okno, ve kterém uvidíte seznam vámi vybraných elektronických formulářů, a kde rovněž můžete zadat název výsledného balíčku.

| ELEKT     | RONICKÉ                   | FORMULÁŘE                                                                                                    |                                                                                                    |                                               |                                                                               |                                                                           |                                     |
|-----------|---------------------------|----------------------------------------------------------------------------------------------------|----------------------------------------------------------------------------------------------------|-----------------------------------------------|-------------------------------------------------------------------------------|---------------------------------------------------------------------------|-------------------------------------|
| Hledat:   | t vše<br>Tisk<br>医⑦<br>医⑦ | Smazat označená Vytvořit PDF haliček<br>Zobraz záznamů: [30 +]<br>Název<br>Zdráva princi oddiužení 2.3. n. 51096/2013<br>Zdráva opitelní oddiužení 2.3. n. 5503 14 MS 18096/2013 | Vytvořít PDF baliček     Xi       Název balíčku: [liektronické formuláře - KSOS 14 INS 18696/2013 - 21.11.2017]     "pdf       Vybrané formuláře - 2práva o plnění oddužení i.3 - 8 - KSOS 14 INS 18696/2013     .       • 2práva o plnění oddužení i.3 - 8 - KSOS 14 INS 18696/2013     . | Verze el.<br>formuláře v<br>2-b<br>2-b<br>2-b | Posledni<br>změna<br>03.11.2017 15.57<br>25.10.2017 08.05<br>24.10.2017 11:18 | Předchozí<br>Změnil<br>Jitka Hořáková<br>Jitka Hořáková<br>Jitka Hořáková | 1 Další<br>¢ Upravit<br>©<br>©<br>© |
| Výběr     | Tisk                      | Název                                                                                                    |                                                                                                    | Verze el.<br>formuláre                        | Poslední<br>změna                                                             | Zmēnil                                                                    | Upravit                             |
| Zobrazuji | 1 až 3 z cel              | elkem 3 záznamů                                                                                                    |                                                                                                    |                                               |                                                                               | Předchozi                                                                 | 1 Dalši                             |

Kliknutím na tlačítko **Vytvořit** svou volbu potvrdíte. Následně budete přesměrování do záložky "Dokumenty", kde již můžete s vytvořeným balíčkem dále pracovat – kupříkladu jej odeslat datovou schránkou. Tlačítkem **Zrušit** dialog zavřete.

#### INSOLVENČNÍ REJSTŘÍK - FILTROVÁNÍ V REJSTŘÍKU

V druhé úrovni oranžové lišty modulu **Insolvenční rejstřík** jsme vylepšili funkci Filtrování v rejstříku. Pro práci s filtrem je potřeba mít pomocí tlačítka sv pravé horní části obrazovky zapnutý Filtr. V této záložce je možné si například buď ve všech, nebo pouze ve vybraných insolvenčních případech filtrovat buď všechny, nebo pouze určité typy událostí ve Vámi zvoleném časovém období, případně si požadované informace filtrovat dle jiných parametrů.

| Organizér   Insolvenční p<br>ISIR   Filtrování v rejstří | řípady   Oddluže<br>iku   Monitoring I | ní-splátky   Likvidace   Te<br>SIR   Subjekty |                                     | ení   Nápověda   Insc | olvenční reistřík   |                                                   |       |                           |                   |                         |                        |            |
|----------------------------------------------------------|----------------------------------------|-----------------------------------------------|-------------------------------------|-----------------------|---------------------|---------------------------------------------------|-------|---------------------------|-------------------|-------------------------|------------------------|------------|
|                                                          |                                        |                                               |                                     |                       |                     |                                                   |       |                           |                   |                         |                        |            |
| ISIR                                                     |                                        |                                               |                                     |                       |                     |                                                   |       |                           |                   |                         |                        |            |
| Insolvenční případ: Vlastn<br>Vybrán                     | í<br>0: 19 případ                      | •                                             | Typ události: Vlastní<br>Vybráno:   | ▼<br>664 událostí     |                     | Od data: 21.1.2017 21 Dne5ni datum<br>Do data: 21 | P     | Oddil:<br>ořadí v oddílu: |                   | Vedlejší doku<br>Zpraco | ment: Bez<br>váno: Bez | rýběru 🔹   |
| Uložit filtry                                            |                                        |                                               |                                     |                       |                     |                                                   |       | Uložit                    | zpracováno        |                         |                        |            |
| Hledat:                                                  |                                        | Zobraz záznamů: 30 🔻                          |                                     |                       |                     |                                                   |       |                           | Předchozí         | 1 2 3                   | 4 5                    | 6 Dalši    |
| Čas události                                             | typ číslo                              |                                               |                                     |                       | Typ události        |                                                   | Oddil | Pořadí v<br>oddílu        | Datum právní moci | Vedlejši<br>dokument    | Odkaz                  | Zpracováno |
|                                                          |                                        |                                               |                                     |                       | KI                  | ečková Zdeňka - KSOL 16 INS 15813/2016            |       |                           |                   |                         |                        |            |
| 13.03.2017 12:48                                         | 466                                    |                                               |                                     | Usneseni              | í o schválení koneč | ně zprávy                                         | в     | 11                        |                   | ne                      | pdf                    |            |
| 14.03.2017 00:01                                         | 466                                    |                                               | Usnesení o schválení konečné zprávy |                       |                     |                                                   | в     | 11                        |                   | ano                     | pdf                    |            |
| 16.03.2017 21:07                                         | 466                                    |                                               | Usnesení o schválení konečné zprávy |                       |                     |                                                   | В     | 11                        |                   | ano                     | pdf                    |            |
| 22.03.2017 20:18                                         | 466                                    |                                               | Usnesení o schválení konečné zprávy |                       |                     |                                                   | В     | 11                        |                   | ano                     | pdf                    |            |
| 20.04.2017 14:09                                         | 466                                    |                                               | Usnesení o schválení konečné zprávy |                       |                     |                                                   | В     | 11                        | 04.04.2017        | ne                      |                        |            |

Pomocí filtru Insolvenční případ si můžete definovat skupinu insolvenčních případů, ve kterých bude systém filtrovat události. Vybrat si můžete z přednastavených seznamů vytvořených v Hromadném splátkovém kalendáři, nebo podle zadaných kategorií oddlužení, případně si můžete vytvořit vlastní skupinu.

Pomocí filtru Typ události si můžete definovat skupinu platných událostí, které bude systém vyhledávat. Přednastavena je volba "Vše", která zahrnuje veškeré typy událostí, které jsou definovány insolvenčním rejstříkem. Případně si můžete vytvořit vlastní seznamy událostí, které bude systém následně vyhledávat.

Kliknutím na tlačítko s počtem položek můžete u filtrů "Insolvenční případ" a "Typ událostí" otevřít rozhraní, ve kterém naleznete seznam položek, jež jsou do filtru zahrnuty a těch, u kterých tomu tak není. Jednotlivé položky můžete mezi seznamy přesouvat buď přetažením anebo pomocí šipek uprostřed tak, jak jste na to zvyklí kupříkladu v seznamech modulu "Hromadný splátkový kalendář", a vytvořit si tímto způsobem seznamy vlastní. Kliknutím na tlačítko **Použít** upravený seznam uložíte.

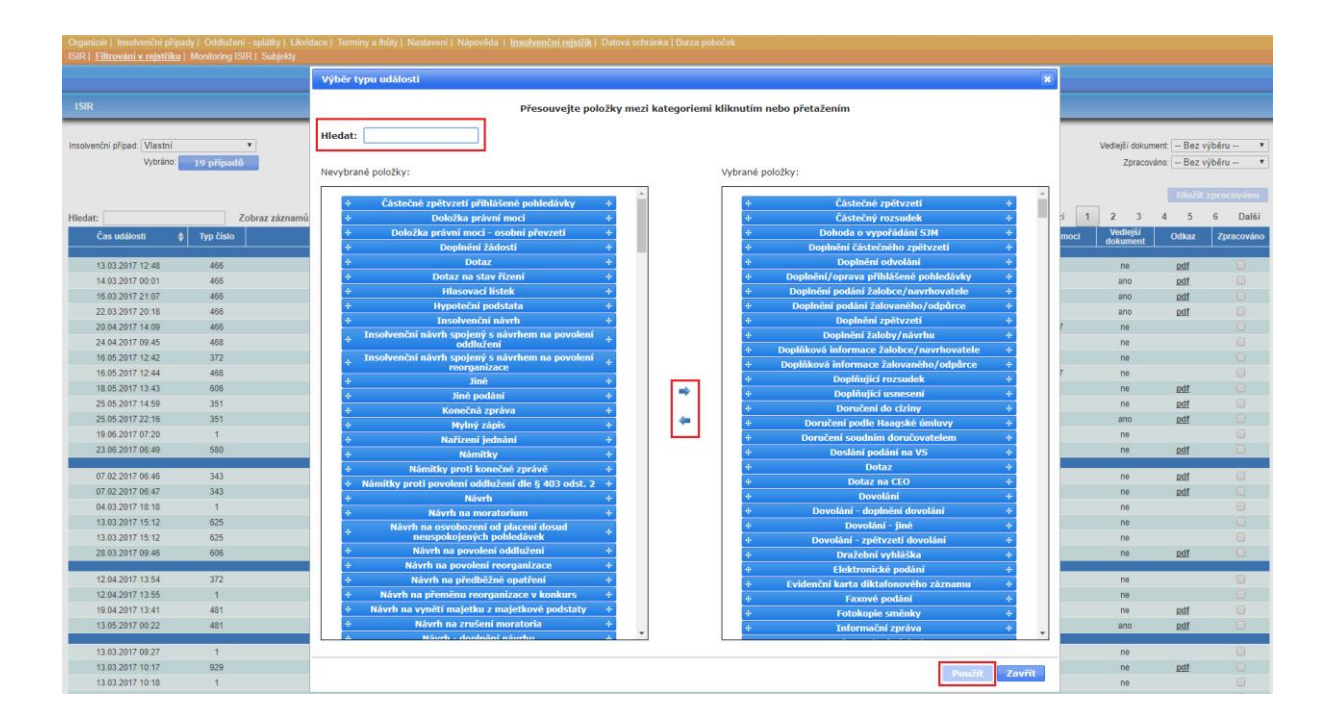

Aktuální nastavení filtrů si uložíte tlačítkem **Uložit filtry** na hlavní stránce. Na žádost vás, našich uživatelů, se toto ukládání nevztahuje na pole "Od data:", které se vždy při novém přístupu na stránku přednastaví na datum jeden měsíc před aktuálním datem.

# ELEKTRONICKÉ FORMULÁŘE - "ZPRÁVA O PLNĚNÍ REORGANIZAČNÍHO PLÁNU"

Do modulu **Elektronické formuláře** jsme pro vás implementovali funkci automatického dotahování dat pro poslední ze vzorů zveřejněných ministerstvem spravedlnosti, a to **Zprávu o plnění reorganizačního plánu**. Takže máme všechny! Formulář najdete v záložce "Elektronické formuláře" v modré liště mezi ostatními vzory.

Věříme, že pro vás budou nová vylepšení přínosem a zpříjemní vám práci se systémem **Insolvenční správce**<sup>®</sup>. Děkujeme za podněty, které nám zasíláte. Pomáháte nám tak vylepšovat systém do co nejefektivnější podoby.